### Family Access is Required

#### Introduction

Audience: Parents/guardians of Fort Bend ISD

**Purpose:** To guide parents/guardians through the steps to verify and update student and family information online.

### Step 1

- A. Begin by going to the Fort Bend ISD website at http://www.fortbendisd.com/.
- B. Select Family Access in the upper right hand corner of the home page.
- C. Select Login to Family Access.

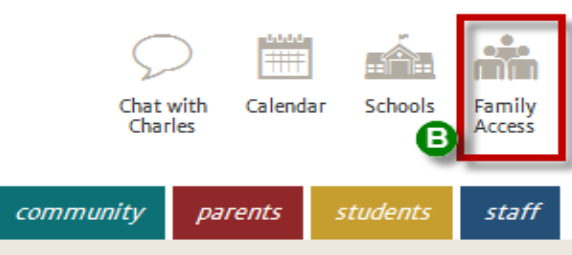

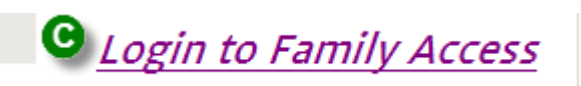

#### Step 2

**D.** Use your Login ID and Password issued by your home campus staff to Sign In.

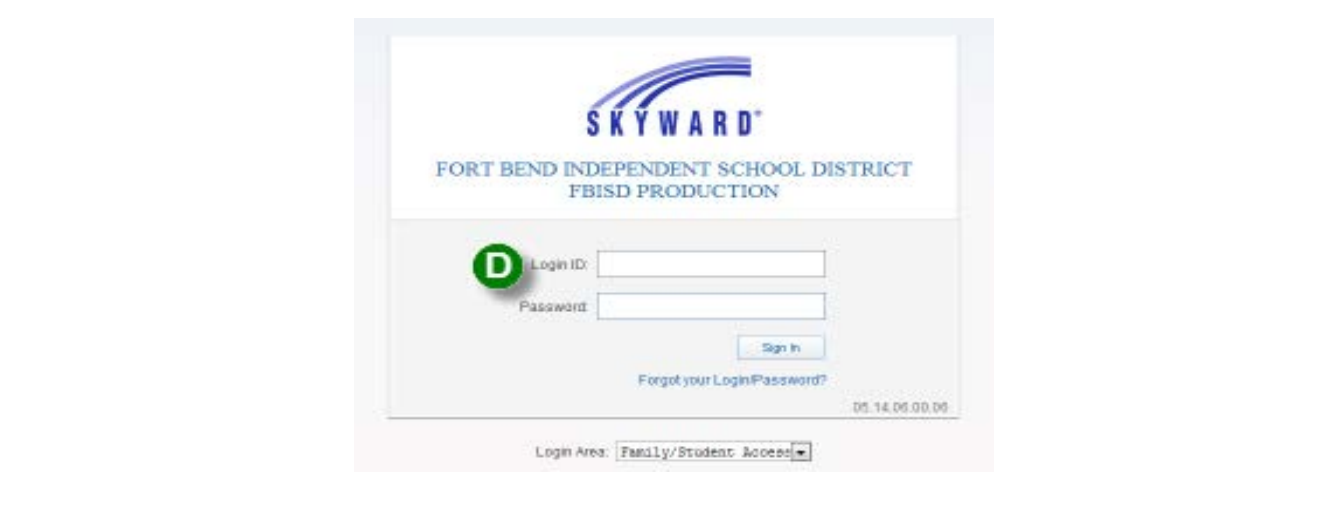

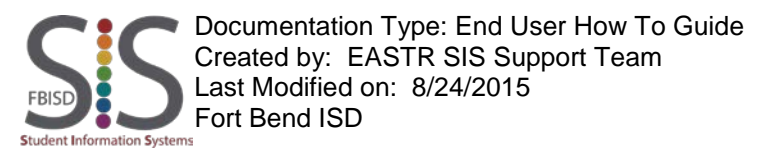

Family Access is Required

E. When logging into Family Access, a link titled Online Student Information Update will be available. Click the link to begin the process of updating/verifying your student's information. This process will only display for parent/guardian logins.

This process allows you to verify and update certain information about your student without having to fill out and sign a paper form.

Online Student Information Update is now open until 📟

Online Student Information Update at DULLES H S for the 2015-2016 school year is now open, yet has not been completed for Click on this link

Go to Online Student Information Update for

Note: The verification process does not register your child for school.

The Verification process must be completed for each student in the family.

To select your student:

E.1. Click on the arrow next to All Students and select your student you wish to complete the verification for.

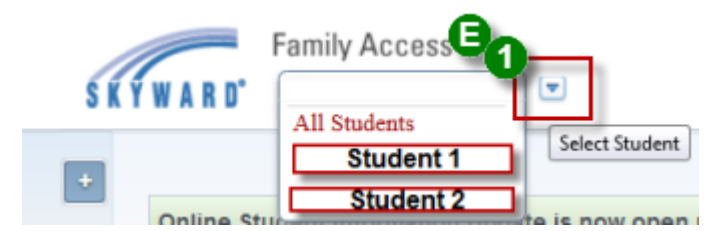

E.2. Be sure to check the District Links on the upper-right hand side of the screen to obtain information on supported Internet Browser programs and FBISD information including the Student/Parent Handbook.

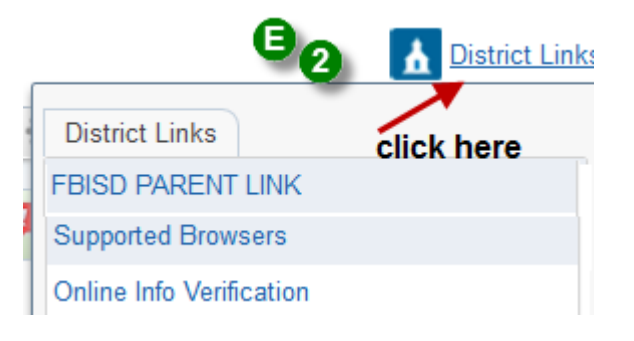

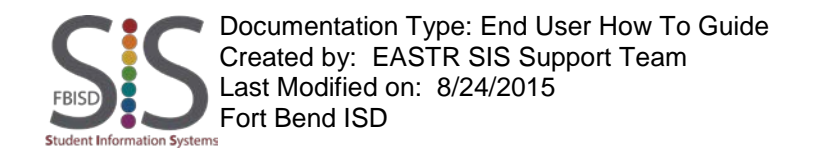

### Family Access is Required

Fort Bend ISD

Student Information System

#### Step 4

- F. Click the link named Go to Online Student Information Verification to begin the student information verification process.
- G. If you have questions about the process, you may click the Online Student Information Verification Questions/Comments link under Contact Us in the top-right to contact District support personnel.

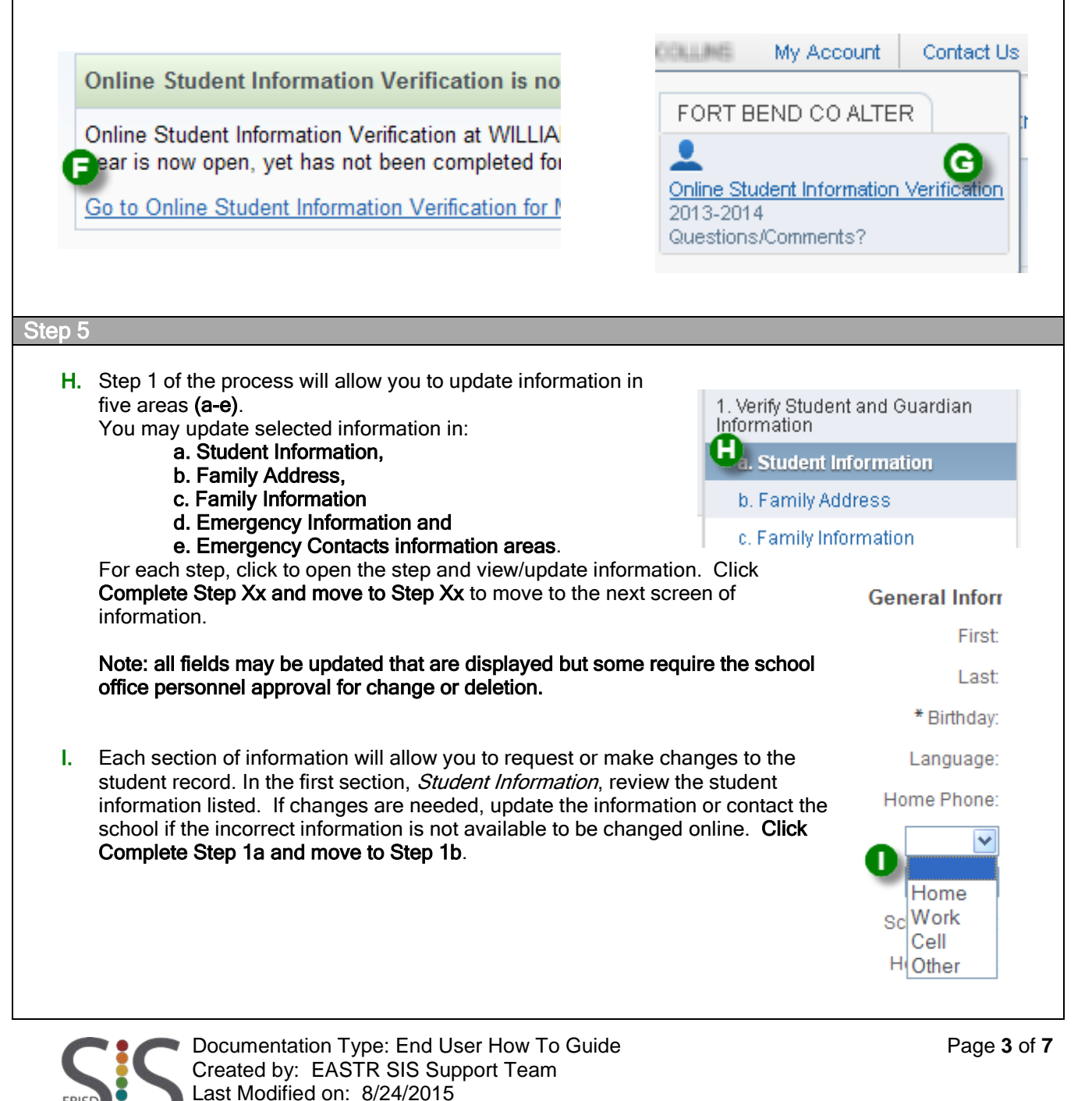

Family Access is Required

ă 4 Student Information Systems

Fort Bend ISD

| Step 6 |                                                                                                    |
|--------|----------------------------------------------------------------------------------------------------|
| J.     | The Family Address section is next. Address changes to either the home address or the mailing address have to be made at the school with the proper documentation. Click Complete Step 1b and move to Step 1c Next Step. Address Street Number: 30 Street D SUD: |
| K.     | The <b>Family Information</b> section is next. If changes are needed, update the information on the family. When completed, <b>Click Complete Step 1c and move to Step 1d</b> .                                                                                  |
|        | Family Options                                                                                                    |
|        | Receive a Paper Copy of Repo                                                                                                    |
| l      | Guardian Number: 1                                                                                                    |
|        | Name: More C                                                                                                    |
|        | Custodial                                                                                                    |
|        | Relationship: Father                                                                                                    |
|        | Online Student Information Update Step 1d. Verify Student and Guardian Information: Emergency Contacts (Required)  Add Emergency Contact Change Emergency Contact Order                                                                                          |
| Step 7 |                                                                                                    |
| М.     | After verifying the information in step 1d (Emergency Contacts), click <b>Complete Step 1d and move to Step 2</b> .                                                                                                    |
| FBIS   | Documentation Type: End User How To Guide Page 4 of 7<br>Created by: EASTR SIS Support Team<br>Last Modified on: 8/24/2015                                                                                                    |

### Family Access is Required

| Step 8                                                                                                    |                                                                                                    |  |  |  |  |
|----------------------------------------------------------------------------------------------------|----------------------------------------------------------------------------------------------------|--|--|--|--|
| N.                                                                                                    | Click Verify Ethnicity/Race to complete Step 2.<br>2. Verify Ethnicity/Race                                                                                                    |  |  |  |  |
| О.                                                                                                    | ). Select the <b>Continue</b> button at the bottom of the Parent/Guardian note to access your student's current                                                                                                    |  |  |  |  |
|                                                                                                    | information. You may leave the information as is or update it as needed.                                                                                                    |  |  |  |  |
|                                                                                                    | Step 2. Verify Ethnicity/Race (Required)                                                                                                    |  |  |  |  |
|                                                                                                    | Dear Parent or Guardian:                                                                                                    |  |  |  |  |
|                                                                                                    | Federal Requirements for Ethnicity and Race Data Collection and Reporting                                                                                                    |  |  |  |  |
|                                                                                                    | In October 2007, the United States Department of Education (USDE) issued their final guidance to educational<br>institutions on the adoption of new federal standards for collecting and reporting ethnicity and race data for<br>students. Parents must be given an opportunity annually to review the ethnicity and race information on file for<br>their student |  |  |  |  |
| Please verify the information listed on the next screen for your student. If there are no changes, you have nothing |                                                                                                    |  |  |  |  |
| If changes are needed, complete the form online and continue to the next step.                                      |                                                                                                    |  |  |  |  |
|                                                                                                    | 0                                                                                                    |  |  |  |  |
|                                                                                                    | Continue                                                                                                    |  |  |  |  |
| P.                                                                                                    | Once you have verified/updated your information, click <b>Complete Step 2 and move to Step 3</b> .                                                                                                    |  |  |  |  |
| Step 9                                                                                                    |                                                                                                    |  |  |  |  |
|                                                                                                    | Olish Otudent Medical/Encourses Information to access Oten 2                                                                                                    |  |  |  |  |
| Q.                                                                                                    | Q. Click Student Medical/Emergency Information to access Step 3.<br>3. Student Medical/Emergency<br>Information                                                                                                    |  |  |  |  |
| R.                                                                                                    | R. Review the data that has defaulted into the fields, add delete or correct information as needed.<br>An electronic signature and date is required before Step 3 can be completed.                                                                                                    |  |  |  |  |
| aRiati                                                                                                    | ve person listed or the doctor listed. A school representative will stay with your child until you or an alternate person assumes responsibility.                                                                                                    |  |  |  |  |
| Signatur                                                                                                    | re: Parent/Guardian Signature Date: Date:                                                                                                    |  |  |  |  |
| S.                                                                                                    | Once you have verified/updated your information, click <b>Complete Step 3 and move to Step 4</b> .                                                                                                    |  |  |  |  |

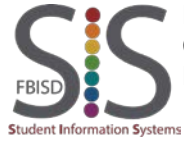

Family Access is Required

#### Step 10

T. Click Parent and Student Consent Checklist to complete Step 4.

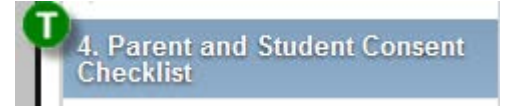

U. Placing a check mark in the box next to the checklist item indicates your agreement and consent for that item.

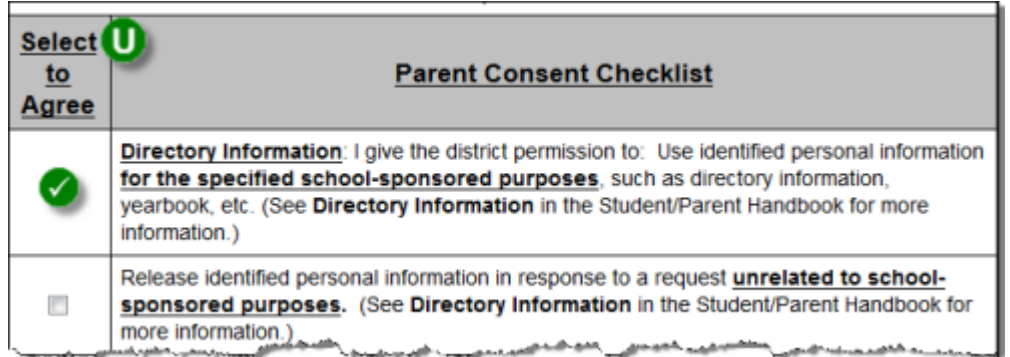

- V. Select Yes, to indicate that you have accepted the digital information.
- W. Enter your student's name, and electronically sign and date the form at the bottom

| Acceptance,<br>Extracurricular                             |                              |                  |
|------------------------------------------------------------|------------------------------|------------------|
| Information,<br>Student Handbook<br>and Code of<br>Conduct | Student's Name               |                  |
| VES 🕡                                                      | enter student name here      |                  |
| Completed Online                                           | Parent/Guardian's Signature: |                  |
| enter parent/guardian 08/20/2015                           | name                         | Date MM/DD/YYYY: |

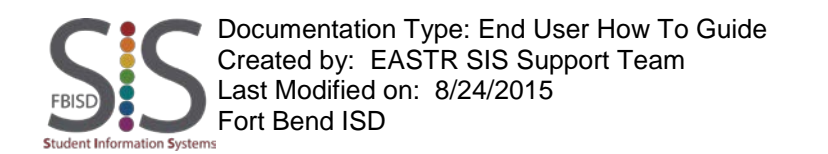

### Family Access is Required

X. Once you have completed the form and entered your signature and date, click Complete Step 4 and move to Complete Step 4 and move to Step 5 Step 5. Y. After completing each step, complete the online student information update by clicking the last step Complete **Complete Online Student** Online Student Information Verification. Information Update Click Submit Online Student Information Verification to Ζ. Submit Online Student complete the process. You will be returned to the family Information Update access home page. End Process. A message indicating that online student information verification was successful will be received when the process for this student is completed. Online Student Information Update was successfully completed and submitted to the district for

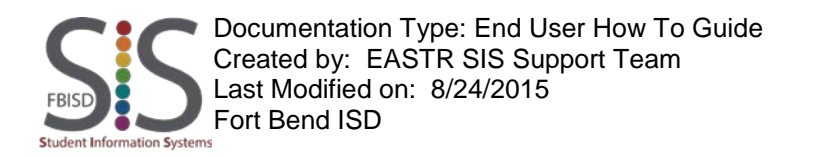